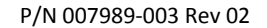

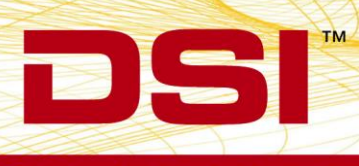

## **INSTALLATION NOTES**

## MX2 FIRMWARE 1.0.11

Prior to installing, it is recommended to review the MX2 Firmware 1.0.11 Release Notes. The following are the instruction to install the firmware update.

## ACCESSING MX2 FIRMWARE

The website is the primary means for delivering firmware. If a CD is desired, one can be requested by contacting DSI Customer Service (CService@datasci.com).

- 1. Navigate to <u>www.datasci.com</u>
- 2. Browse to Resources | DSI Gateway Portal.
- 3. Login using your **User Name** and **Password**. If you have forgotten or do not have a User Name and Password, the ability to request a new password or register at the site is available.
- 4. Select Software Updates.
- 5. Click the MX2 1.0.11.zip to download the contents to a desired location.
- 6. Extract the files by right-clicking the .zip file and choosing Extract.

## Installing MX2 Firmware

- 1. Launch Ponemah.
- Select the Hardware | MX2 Diagnostics... Note: If using Ponemah v5.20, select Hardware | Diagnostics...

| 📴 Ponemah - Experiment.PnmExp (User: chrisk) |                                                                                     |  |  |
|----------------------------------------------|-------------------------------------------------------------------------------------|--|--|
| Experiment Actions Setup                     | Har <u>d</u> ware <u>H</u> elp                                                      |  |  |
| LR abcdef                                    | Edit APR Configuration APR Diagnostics                                              |  |  |
| Sampling Control                             | Edit MX2 Configuration                                                              |  |  |
|                                              | MX2 Diagnostics                                                                     |  |  |
| Please configu                               | Edit PhysioTel Digital Ten Configuration<br>PhysioTel Digital Telemetry Diagnostics |  |  |
|                                              |                                                                                     |  |  |
|                                              |                                                                                     |  |  |
| DT: 0m DS: 165.40                            | GI                                                                                  |  |  |

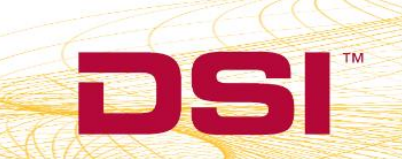

 Choose the MX2 from the Name – Model Name (Serial Number) dropdown. Note: Select the Refresh List button if the MX2 does not appear in the dropdown list.

| Diagnostics                       |                                         |             |
|-----------------------------------|-----------------------------------------|-------------|
| File Help                         |                                         |             |
| Name - Model Name (Serial Number) |                                         |             |
|                                   | Select a device to display its web page | resh List ? |
|                                   | 43                                      |             |
|                                   |                                         |             |
|                                   |                                         |             |
|                                   |                                         |             |
|                                   |                                         |             |
|                                   |                                         |             |
|                                   |                                         |             |
|                                   |                                         |             |
|                                   |                                         |             |
|                                   |                                         |             |
|                                   |                                         |             |
|                                   |                                         |             |
|                                   |                                         |             |
|                                   |                                         |             |
|                                   |                                         |             |
|                                   |                                         |             |
|                                   |                                         |             |
|                                   |                                         |             |
|                                   |                                         | Close       |
| -                                 |                                         |             |

4. Select the Upload MX2 Firmware page from the list view on the left side of the diagnostic page.

| 🖶 Diagnostics                                 |                     |                                                          |              | x |
|-----------------------------------------------|---------------------|----------------------------------------------------------|--------------|---|
| File Help                                     |                     |                                                          |              |   |
| Name - Model Name (Serial                     | Number)             |                                                          |              |   |
| 754061 - MX2 (754061)                         |                     | Select a device to display its web page                  | Refresh List | ? |
| DSI                                           | 754061              |                                                          |              |   |
| MX2<br>Home<br>Network<br>Upload MX2 Firmware | Home                | 764064                                                   |              |   |
| Reboot                                        | Model Number:       | 48059                                                    |              |   |
|                                               | Serial Number:      | 754061                                                   |              |   |
| Receiver<br>Receiver Status                   | Manufacturing Date: | 2014-09-17                                               |              |   |
| Receiver RSSI History                         | Version:            | 1.0.9                                                    |              |   |
|                                               | System IP Address:  | 10.10.209.128:50430                                      |              |   |
|                                               | MX2 IP Address:     | 10.10.209.129                                            |              |   |
|                                               | MAC Address:        | 00:08:EE:08:C3:A5                                        |              |   |
|                                               | Time:               | 2016-08-05 12:04:42                                      |              |   |
|                                               | Up Time:            | 17:04:42 up 2 days, 1:51, load average: 0.00, 0.04, 0.05 |              |   |
|                                               | POST:               | 0                                                        |              |   |
|                                               | Copyri              | ight © 2015 Data Sciences International                  |              | - |
|                                               |                     |                                                          |              |   |
|                                               |                     |                                                          |              |   |
|                                               |                     |                                                          |              | _ |
|                                               |                     |                                                          | Close        |   |
|                                               |                     |                                                          |              |   |

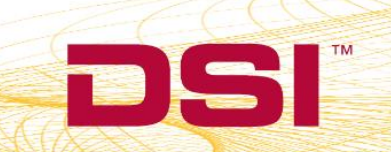

- 5. Please complete steps a. d. below twice.
  - a. Select the **Browse...** button.

| 🛃 Diagnostics                                                   |                                                                                       |                                         |                |
|-----------------------------------------------------------------|---------------------------------------------------------------------------------------|-----------------------------------------|----------------|
| File Help                                                       |                                                                                       |                                         |                |
| File Help<br>Name - Model Name (Serial<br>754061 - MX2 (754061) | Number)       754061       Upload MX2 Firmware       Copyright © 2015 Data Sciences I | Select a device to display its web page | Refresh List ? |
|                                                                 |                                                                                       |                                         | Close          |

b. Select the *MX2 1.0.11* file obtained during the .zip extract step above. Once uploaded, the following message will appear: *Validated. Upgrade will be applied during reboot.* 

| 🔛 Diagnostics                                        |                                                           | • ×   |
|------------------------------------------------------|-----------------------------------------------------------|-------|
| File Help                                            |                                                           |       |
| Name - Model Name (Serial N<br>754061 - MX2 (754061) | Number) Select a device to display its web page Refresh L | ist ? |
| DSI                                                  | 754061                                                    |       |
|                                                      | Validated. Upgrade will be applied during reboot.         |       |
| MX2<br>Home<br>Network<br>Upload MX2 Firmware        | Upload MX2 Firmware                                       |       |
| <u>System Status</u><br><u>Reboot</u>                | C:\Users\chrisk\Downloads\MX2 Firmware 1.0.11 Browse      |       |
| Receiver<br>Receiver Status                          |                                                           |       |
| Receiver RSSI History                                | Copyright © 2015 Data Sciences International              |       |
|                                                      |                                                           |       |
|                                                      |                                                           |       |
|                                                      |                                                           |       |
|                                                      |                                                           |       |
|                                                      |                                                           |       |
|                                                      |                                                           |       |
|                                                      |                                                           | Close |

DSI • 119 14th St. NW Suite 100 St. Paul, MN 55112 T: +1 (651) 481 7400 • F: +1 (651) 481 7404 • Toll free: 1 (800) 262 9687 www.datasci.com • information@datasci.com Copyright Data Sciences International 2016

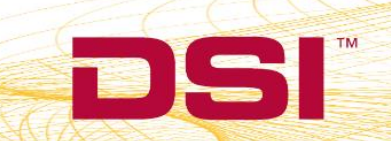

c. Select the **reboot** link within the message to navigate to the *Reboot* diagnostics page.

| 🔒 Diagnostics                                           |                                                       |                |
|---------------------------------------------------------|-------------------------------------------------------|----------------|
| File Help                                               |                                                       |                |
| Name - Model Name (Serial I<br>754061 - MX2 (754061)    | Number) Select a device to display its web page       | Refresh List ? |
| DSI                                                     | 754061                                                |                |
| MX2                                                     | Validated. Upgrade will be applied during reboot.     |                |
| Home<br>Network<br>Upload MX2 Firmware<br>System Status | Upload MX2 Firmware                                   |                |
| Reboot<br>Receiver<br>Receiver Status                   | U.Usersichniski.Lownloadsiwi.2 Firmware 1.0.11 Browse |                |
| Receiver RSSI History                                   | Copyright @ 2015 Data Sciences International          |                |
|                                                         |                                                       |                |
|                                                         |                                                       |                |
|                                                         |                                                       |                |
|                                                         |                                                       |                |
|                                                         |                                                       | Close          |

d. Click the **Reboot** button.

| 🔛 Diagnostics                                 |                                              |                |
|-----------------------------------------------|----------------------------------------------|----------------|
| File Help                                     |                                              |                |
| Name - Model Name (Serial                     | Number)                                      |                |
| 754061 - MX2 (754061)                         | Select a device to display its web page      | Refresh List ? |
| DSI                                           | 754061                                       |                |
| MX2<br>Home<br>Network<br>Upload MX2 Firmware | Reboot                                       |                |
| Reboot                                        | To reboti tills device, click. Kebbot        |                |
| Receiver<br>Receiver Status                   | 45                                           |                |
| Receiver RSSI History                         | Copyright © 2015 Data Sciences International |                |
|                                               |                                              |                |
|                                               |                                              |                |
|                                               |                                              |                |
|                                               |                                              |                |
|                                               |                                              |                |
|                                               |                                              | Close          |

DSI • 119 14th St. NW Suite 100 St. Paul, MN 55112 T: +1 (651) 481 7400 • F: +1 (651) 481 7404 • Toll free: 1 (800) 262 9687 www.datasci.com • information@datasci.com Copyright Data Sciences International 2016

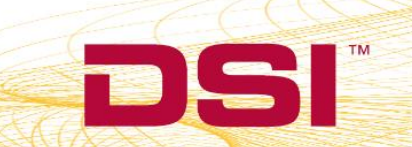